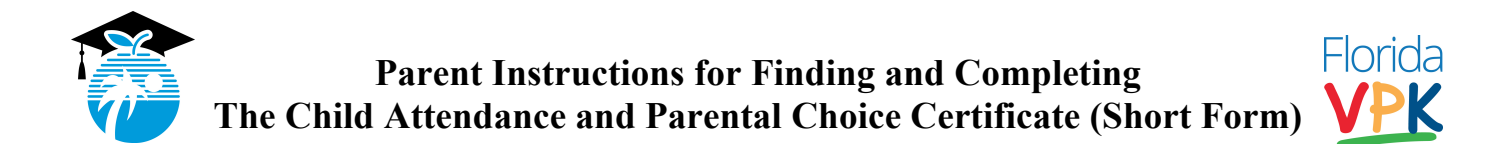

On the last day of each month, all VPK teachers will send home a copy of your child's attendance report. It is each parent's responsibility to review their child's attendance report, determine if there are any corrections needed, then go online to sign the <u>Child Attendance</u> <u>and Parent Choice Certificate (Short Form)</u>. Please follow the instructions below to find and complete your monthly <u>Short Form</u>.

- 1) From any computer, smart phone or tablet, open up your internet browser (i.e. Explorer, Safari, Chrome, Firefox, etc.)
- 2) In the URL window, type the following or <u>click here</u>: <u>https://www.browardschools.com/head-start</u>

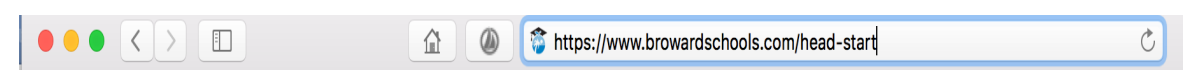

3) Click on "VPK Attendance Short Forms"

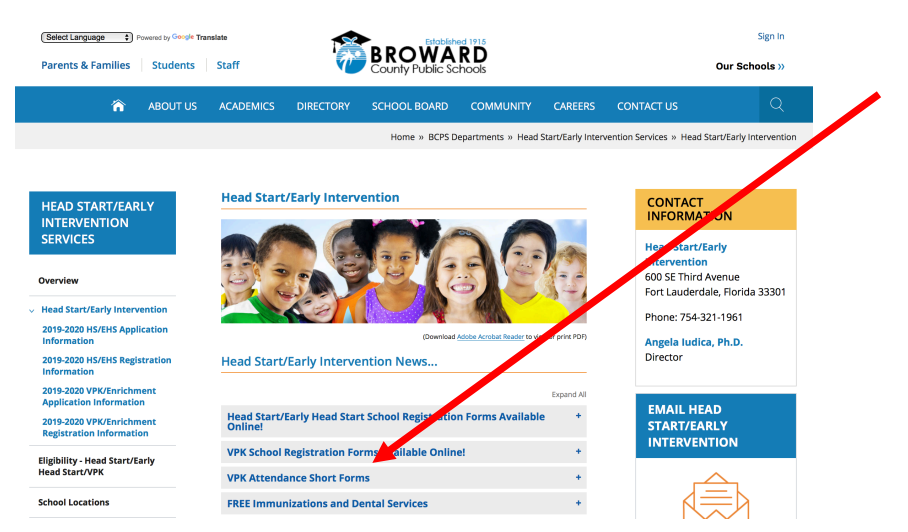

4) When the VPK Attendance Short Forms page opens, select the month form you want to complete. (Note: The Short Form will not appear online until the last day of each month).

| 2019-2020 HS/EHS Registration<br>Information         | VPK Forms - Complete only if requested by your school or VPK office                                                                                 |
|------------------------------------------------------|----------------------------------------------------------------------------------------------------|
| 2019-2020 VPK/Enrichment<br>Application Information  | Complete only if requested by your school or VPK office                                                                                             |
| 2019-2020 VPK/Enrichment<br>Registration Information | 2019-2020 VPK Consent Statements and Party Questionnaire     2019-2020 VPK Attendance and Behavior folicy     2019 / 2020 VPK Configure Information |
| Eligibility - Head Start/Early<br>Head Start/VPK     | • 2019-2020 VPK Certimicate update<br>VPK Attendance Short forms                                                                                    |
| School Locations                                     |                                                                                                    |
| Parent Information &<br>Resources                    | August VPK Attendance Short Form                                                                                                    |
| Program Services                                     |                                                                                                    |

5) Select your child's school from the list. For classes that operate from 7:30 a.m. to 2:00 p.m., choose from the Full Day list. For VPK Extended Day classes that operate from 2:00 p.m. – 6:00 p.m., choose from the Ext. Day list.

|            | August VPK Attendance Short Form           |                                            |          |
|------------|--------------------------------------------|--------------------------------------------|----------|
|            | August VPK Attendanc Short Form - Full Day | August VPK Attendance Short Form - Ext Day | 5        |
|            | AC Perry August VPK Short Form             | Bethune VPK Short Form - Ext Day           |          |
|            | Boulevard Heights August VPK Short Form    | Castle Hill VPK Short Form - Ext Day       |          |
|            | Challenger August VPK Short Form           | Collins VPK Short Form - Ext Day           |          |
|            | Coral Cove August VPK Short Form           | Dillard VPK Short Form - Ext Day           |          |
|            | Coral Park August VPK Short Form           | Deerfield Park VPK Short Form - Ext Day    |          |
|            | Davie August VPK Short Form                | Endeavour VPK Short Form - Ext Day         |          |
|            | Deerfield Beach August VPK Short Form      | Fairway VPK Short Form - Ext Day           |          |
|            | Dillard August VPK Short Form              | Morrow VPK Short Form - Ext Day            |          |
|            | Eagle Point August VPK Short Form          | North Fork VPK Short Form - Ext Day        |          |
|            | Everglades August VPK Short Form           | Rock Island VPK Short Form - Ext Day       |          |
| <b>Dav</b> | Fairway August VPK Short Form              | Royal Palm VPK Short Form - Ext Day        | L Ext. D |
|            | Flamingo August VPK Short Form             | Sanders Park VPK Short Form - Ext Day      |          |
| 00ls       | Floranada August VPK Short Form            | Sunland Park VPK Short Form - Ext Day      | School   |
|            | Forest Hills August VPK Short Form         | Village VPK Short Form - Ext Day           |          |
|            | Gulfstream August VPK Short Form           | Walker VPK Short Form - Ext Day            |          |
|            | Horizon August VPK Short Form              | West Hollywood VPK Short Form - Ext Day    |          |
|            | Lloyd Estates August VPK Short Form        | Westwood Heights VPK Short Form - Ext Day  |          |
|            | Margate August VPK Short Form              |                                            |          |
|            | Markham August VPK Short Form              |                                            |          |
|            | MLK August VPK Short Form                  |                                            |          |
|            | Wingate Oaks August VPK Short Form         |                                            |          |
|            | McNab August VPK Short Form                |                                            |          |
|            | Morrow August VPK Short Form               |                                            |          |

6) When the Short Form appears, complete all fields in yellow (Child's Name, Date of Birth, Name of School, VPK Teacher, )

| Services | POWERED BY<br>Adobe Sign                                                                                                    |                                                                                                    |                                                                                                    |        |
|----------|----------------------------------------------------------------------------------------------------|----------------------------------------------------------------------------------------------------|----------------------------------------------------------------------------------------------------|--------|
| s 🗸      | PL ase sign: Llo                                                                                                    | oyd Estates August VPK Short                                                                                                    | Form                                                                                                    | Next r |
|          | Vol<br>C<br>Par                                                                                                    | STATE OF FLORIDA<br>UNTARY PREKINDERGARTEN<br>EDUCATION PROGRAM<br>Child Attendance and<br>rent Choice Certificate<br>(Short Form)                                                                                                    | Augus 2018                                                                                                    |        |
| Start    | 1. Child's st name Middle name                                                                                                    | Last name                                                                                                    | Jr/III 2. Cost s date birth                                                                                                    |        |
|          | 3. Name of prive provider or public school *Choose a school                                                                                                    |                                                                                                    | 4. VPK Teac                                                                                                    |        |
|          | PAR<br>I swear (or affirm) that my child (<br>Prekindergarten Education Program<br>daily attendance in the program with<br>that I or my representative signed the<br>program. I further certify that I contin<br>name appears above in item 3) to deliver the<br>paid to the provider or school for my | ENTAL CERTIFICATION<br>(whose name appears above in item 1<br>m during the months listed belo<br>as record, by the private prov<br>he atter dan e record each day<br>inue t chook e the private provi<br>the rogram or my child and dir<br>y mild. | <ul> <li>attended the Voluntary<br/>w. I certify that my child's<br/>rider or public school and<br/>that my child attended the<br/>der or public school (whose<br/>ect that program funds be</li> </ul> |        |
|          | 5. Attendance 6. Print name of parent of<br>month and year quardian                                                                                                    | <ol> <li>Signa are of parent or<br/>quardiar</li> </ol>                                                                                                    | 8. Date signed                                                                                                    |        |
|          | August *                                                                                                    | *Click here a sign                                                                                                    | Aug 27, 2019                                                                                                    |        |
|          | September                                                                                                    |                                                                                                    |                                                                                                    |        |
|          | October                                                                                                    |                                                                                                    |                                                                                                    |        |
|          | November                                                                                                    |                                                                                                    |                                                                                                    |        |
|          | December                                                                                                    | 1                                                                                                    |                                                                                                    |        |

## 7) EXAMPLE:

|                                                                                                    | C                                                                                                    | rent Choice Certificate                                                                                                    |                                                                                            |                                                                                                    |
|----------------------------------------------------------------------------------------------------|----------------------------------------------------------------------------------------------------|----------------------------------------------------------------------------------------------------|--------------------------------------------------------------------------------------------|----------------------------------------------------------------------------------------------------|
| COD WE TOU                                                                                                    |                                                                                                    | (Short Form)                                                                                                    |                                                                                            | August 2018                                                                                                    |
| 1. Child's first name                                                                                                    | Middle name                                                                                                    | Last name                                                                                                    | Jr/III                                                                                     | 2. Child's date of birth                                                                                                    |
| Paul R. Gress                                                                                                    | s, Jr.                                                                                                    |                                                                                                    |                                                                                            | 05/20/2015                                                                                                    |
| 3. Name of private p                                                                                                    | rovider or public school                                                                                                    |                                                                                                    |                                                                                            | 4. VPK Teacher                                                                                                    |
| Lloyd Estates                                                                                                    | Elementary                                                                                                    |                                                                                                    | -                                                                                          | Mrs. Lloyd                                                                                                    |
| swear (or aff<br>Prekindergarter<br>laily attendanc<br>hat I or my rep                                                                                                    | irm) that my child (<br>n Education Progran<br>e in the program wa<br>resentative signed th                                                                                                    | whose name appears above in ite<br>n during the months listed b<br>as recorded by the private p<br>ne attendance record each d                                                                                                    | em 1) atte<br>below. I co<br>provider c<br>lay that m                                      | nded the Voluntary<br>ertify that my child's<br>or public school and<br>ny child attended the                                                                                  |
| swear (or aff<br>Prekindergarter<br>laily attendanc<br>hat I or my rep<br>program. I furth<br>name appears abov<br>baid to the prov                                                                        | irm) that my child (<br>n Education Program<br>e in the program wa<br>resentative signed the<br>er certify that I conti<br>e in item 3) to deliver to<br>rider or school for my                                                                                       | whose name appears above in ite<br>n during the months listed b<br>as recorded by the private p<br>he attendance record each d<br>nue to choose the private pr<br>the program for my child and<br>y child.                                                                                                    | em 1) atte<br>below. I co<br>provider c<br>lay that m<br>ovider or<br>I direct the<br>ge   | nded the Voluntary<br>ertify that my child's<br>or public school and<br>y child attended the<br>public school (whose<br>at program funds be                                    |
| swear (or affi<br>Prekindergarter<br>laily attendanc<br>hat I or my rep<br>porogram. I furth<br>ame appears aboo<br>baid to the prov<br>5. Attendance<br>month and year                                    | irm) that my child (<br>n Education Program<br>e in the program wa<br>resentative signed the<br>er certify that I conti<br>er certify that I conti<br>e in item 3) to deliver the<br>ider or school for my<br>6. Print name of parent or<br>quardian                  | whose name appears above in ite<br>n during the months listed b<br>as recorded by the private p<br>ne attendance record each d<br>nue to choose the private pr<br>the program for my child and<br>y child.<br><u>7. Signa</u><br>Quardian                                                                                                    | em 1) atte<br>pelow. I co<br>provider c<br>lay that m<br>rovider or<br>I direct that       | nded the Voluntary<br>ertify that my child's<br>or public school and<br>y child attended the<br>public school (whose<br>at program funds be<br>8. Date signed                  |
| swear (or affi<br>Prekindergarter<br>faily attendance<br>hat I or my rep<br>program. I furth<br>name appears abov<br>baid to the prov<br>5. Attendance<br>month and year<br>August                         | irm) that my child (<br>n Education Program<br>e in the program waresentative signed there certify that I conti<br>er certify that I conting<br>e in item 3) to deliver the<br>rider or school for my<br>6. Print name of parent or<br>guardian<br>Paul R. Gress, Sr. | whose name appears above in ite<br>n during the months listed b<br>as recorded by the private p<br>he attendance record each d<br>nue to choose the private private<br>private private private<br>the program for my child and<br>y child.<br>7. Signal<br>quardian<br>2 Mil & Gress, S.                                                                                                    | em 1) atte<br>below. I co<br>provider or<br>lay that m<br>ovider or<br>I direct that<br>ge | nded the Voluntary<br>ertify that my child's<br>or public school and<br>y child attended the<br>public school (whose<br>at program funds be<br>8. Date signed<br>Aug 27, 2019  |
| swear (or affi<br>Prekindergarter<br>faily attendanco<br>hat I or my rep<br>program. I furth<br>mane appears abov<br>aid to the prov<br>5. Attendance<br>month and year<br>August<br>September             | irm) that my child (<br>n Education Program we<br>resentative signed the<br>er certify that I conti<br>re in item 3) to deliver the<br>rider or school for my<br>6. Print name of parent or<br>quardian<br>Paul R. Gress, Sr.                                         | whose name appears above in ite<br>n during the months listed b<br>as recorded by the private p<br>he attendance record each d<br>nue to choose the private private<br>the program for my child and<br>y child.<br><b>7. Signa</b><br><b>Querdian</b><br><b>7. Signa</b><br><b>Querdian</b><br><b>7. Signa</b><br><b>Querdian</b><br><b>7. Signa</b><br><b>Querdian</b><br><b>7. Signa</b><br><b>1. Signa</b><br><b>1. Signa</b><br><b></b> | em 1) atte<br>pelow. I co<br>provider o<br>lay that m<br>ovider or<br>I direct that<br>ge  | nded the Voluntary<br>ertify that my child's<br>or public school and<br>ny child attended the<br>public school (whose<br>at program funds be<br>8. Date signed<br>Aug 27, 2019 |
| swear (or affi<br>Prekindergarter<br>daily attendanco<br>hat I or my rep<br>program. I furth<br>name appears abov<br>baid to the prov<br>5. Attendance<br>month and year<br>August<br>September<br>October | irm) that my child (<br>n Education Program were<br>resentative signed the<br>re certify that I cont<br>rider or school for my<br>6. Print name of parent or<br>quardian<br>Paul R. Gress, Sr.                                                                        | whose name appears above in ite<br>n during the months listed b<br>as recorded by the private p<br>he attendance record each d<br>nue to choose the private private<br>the program for my child and<br>y child.<br><b>7. Signa</b><br><b>Querdian</b><br><b>Paul</b> <u>R. Gress</u> . <u>9</u> .                                                                                                    | em 1) atte<br>below. I co<br>provider or<br>lay that m<br>ovider or<br>I direct the<br>ge  | Aug 27, 2019                                                                                                    |

8) Click on "I agree" to indicate that you are ready to sign your Short Form

Click to Sign

electronically. Then choose, "Click to sign" to submit.

I agree to the Terms of Use, have reviewed the Consumer Disclosure and agree to do

business electronically with Head Start/Early Intervention

December

|                                               | STATE OF FLORIDA<br>VOLUNTARY PREKINDERGARTEN<br>EDUCATION PROGRAM<br>Child Attendance and<br>Parent Choice Certificate<br>(Short Form) |           |        |                                         |
|-----------------------------------------------|----------------------------------------------------------------------------------------------------|-----------|--------|-----------------------------------------|
|                                               |                                                                                                    |           |        | August 2016                             |
| <ol> <li>Child's first name</li> </ol>        | Middle name                                                                                                    | Last name | Jr/III | <ol><li>Child's date of birth</li></ol> |
| Paul R. Gress, Jr.                            |                                                                                                    |           |        | 05/20/2015                              |
| <ol><li>Name of private provider of</li></ol> | r public school                                                                                                    |           |        | <ol><li>VPK Teacher</li></ol>           |
| Lloyd Estates Eleme                           | ntary                                                                                                    |           | -      | Mrs. Lloyd                              |

## PARENTAL CERTIFICATION

I swear (or affirm) that my child (whose name appears above in item 1) attended the Voluntary Prekindergarten Education Program during the months listed below. I certify that my child's daily attendance in the program was recorded by the private provider or public school and that I or my representative signed the attendance record each day that my child attended the program. I further certify that I continue to choose the private provider or public school (whose name appears above in item 3) to deliver the program for my child and direct that program funds be paid to the provider or school for my child.

|                                                   |                                                                      | Click to change                    |                |
|---------------------------------------------------|----------------------------------------------------------------------|------------------------------------|----------------|
| <ol> <li>Attendance<br/>month and year</li> </ol> | <ol> <li>Print name of parent or<br/>quardian</li> </ol>             | 7. Signa<br>quardian               | 8. Date signed |
| August                                            | Paul R. Gress, Sr.                                                   | Paul R. Gress, Sr. X               | Aug 27, 2019   |
| September                                         |                                                                      |                                    |                |
| October                                           |                                                                      |                                    |                |
| November                                          |                                                                      |                                    |                |
| December                                          |                                                                      |                                    |                |
| lanuary                                           |                                                                      |                                    |                |
| I agree to the Ten<br>business electron           | ms of Use, have reviewed the Co<br>ically with Head Start/Early Inte | onsumer Disclosure and agree to do | Click to Sign  |

9) Enter your email address. A copy of your signed form will be sent to the email address you provide.

| iy<br>lign                                                       |                              |
|------------------------------------------------------------------|------------------------------|
| Enter Your Information                                           | ×                            |
| Please enter your email and then click to sign this document.    |                              |
| Email                                                            |                              |
| Cancel                                                           | Click to sign                |
| Paul R. Gress, Jr.  3. Name of private provider or public school | 05/20/2015<br>4. VPK Teacher |

10) The following message will appear, displaying the school name and month for the Short Form you successfully submitted.

| Version and the second second | You have successfully signed the agreement "Lloyd Estates August VPK Short Form". |
|----------------------------------------------------------------------------------------------------|-----------------------------------------------------------------------------------|
| HERE LIFESTATION     Here in the first product source sets - 10 million for first party and product source sets - 10 million for first party and product source sets - 10 million for the product party and product source sources and the first party party and the product party and the product party and th     | Copies will be e-mailed to all parties.                                           |
| John                                                                                                    | Download a copy                                                                   |
| The set of the set of the set of |                                                                                   |

11) Close your internet browser window.